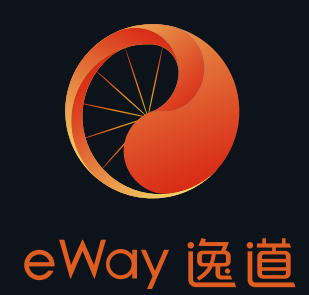

# 逸道智能单车房系统

使用说明与操作手册(v2.0.0)

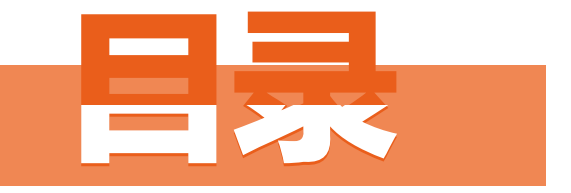

# Contents

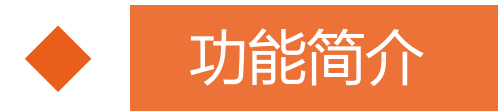

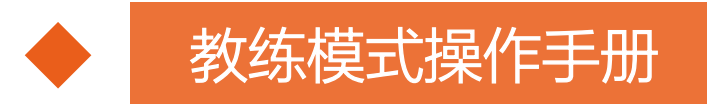

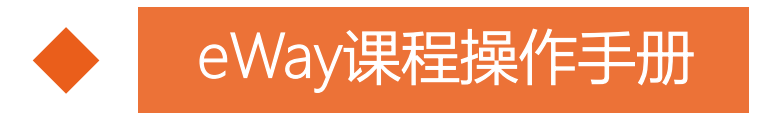

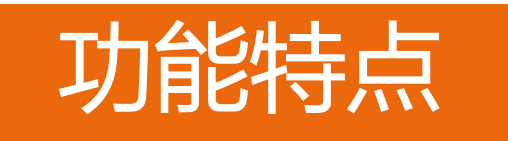

智能化

实时信号检测,智能数据分析

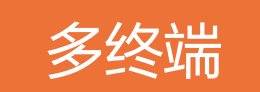

俱乐部,教练,会员的无线连接

双模式

满足单车房不同场景需求

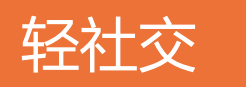

满足社交需求让健身成为生活方式

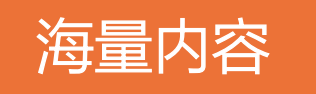

更多优质内容,持续更新中

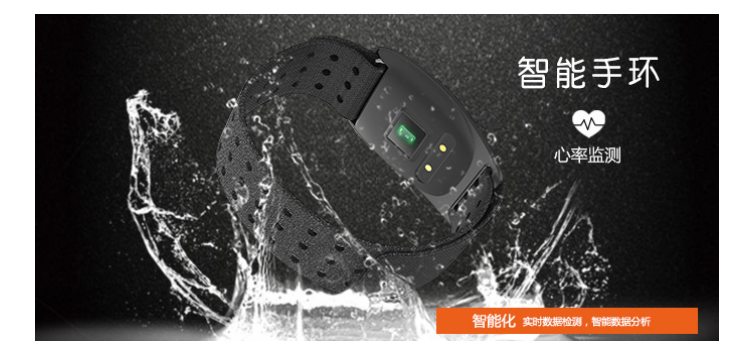

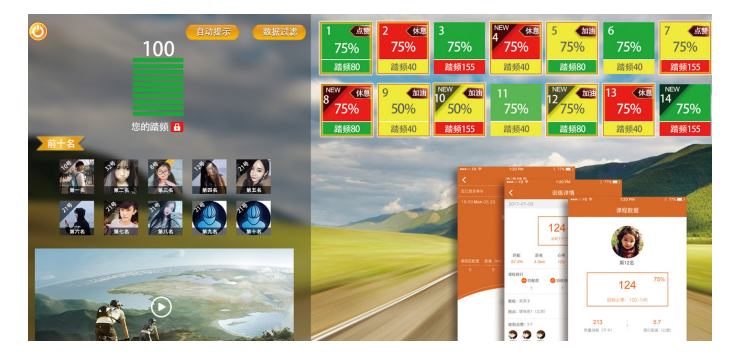

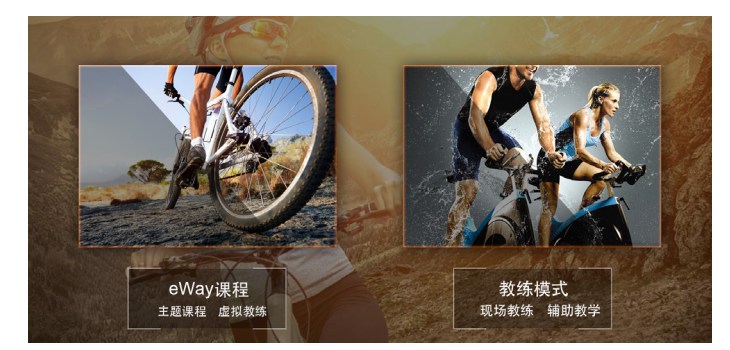

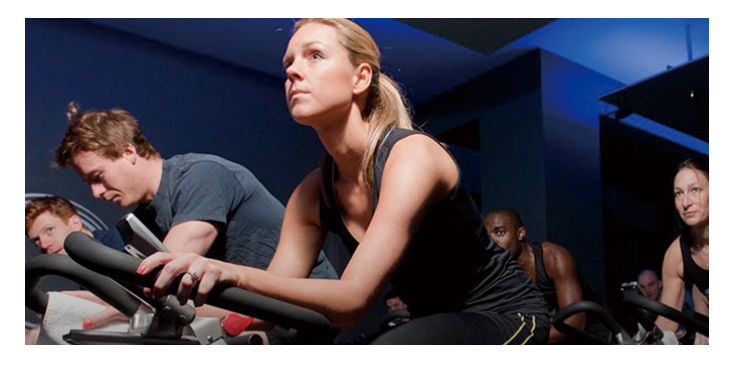

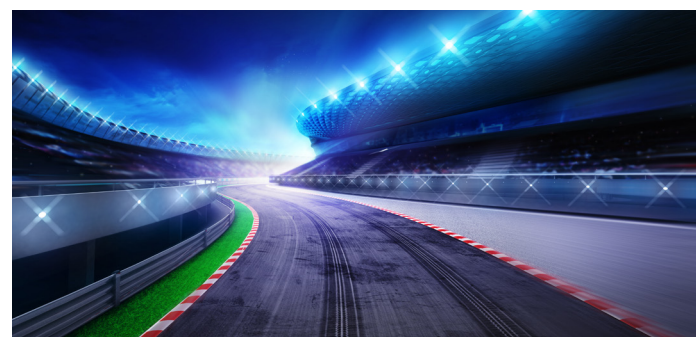

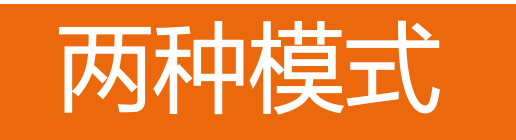

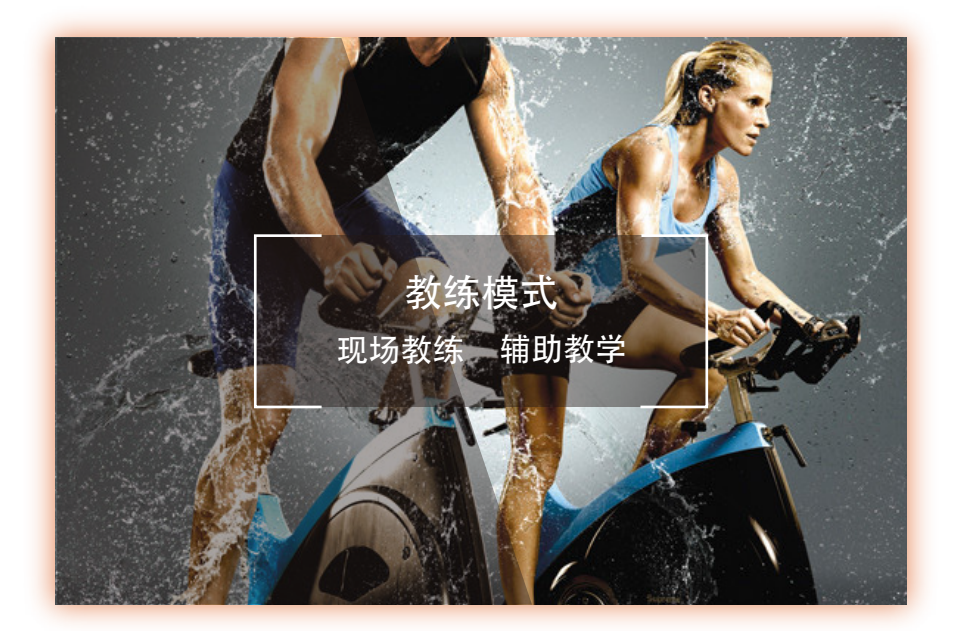

动态捕捉骑行数据 课堂效果实时互动 丰富赛道路径模拟

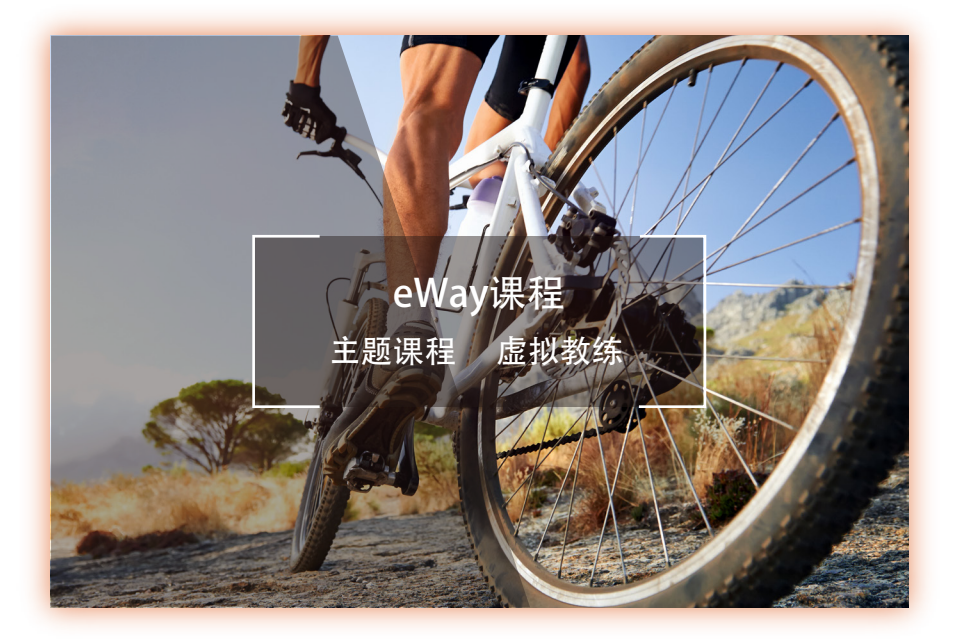

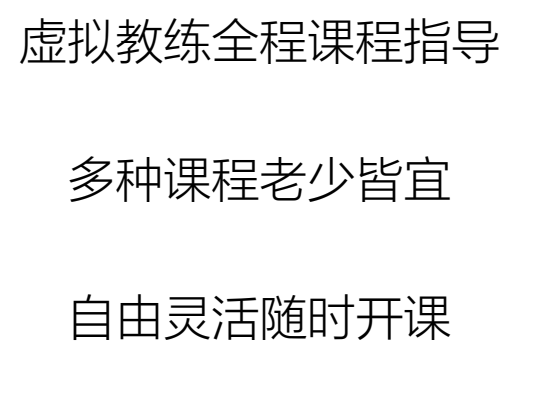

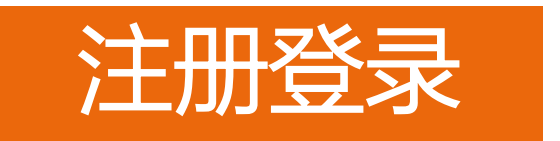

教练App

用于教练登陆、课程备课、课程记录查看、单车资讯获取等。

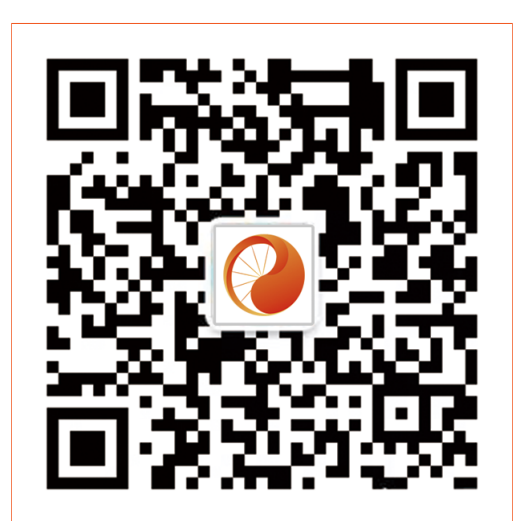

- 1. 扫码下载:逸道教练"App。
- 2. 注册时填写俱乐部邀请码。
- 3. 填写个人信息完成注册。
- 注册后在课程开始前,扫描教练机 二维码直接登录。

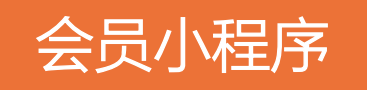

### 用于会员登录、课程数据接收、结果反馈等。

| 课程也配度 | 距离 (km) | 心平     | <b></b> | 半均踏频 |
|-------|---------|--------|---------|------|
| 0     |         |        |         | 0    |
|       |         |        |         |      |
|       |         |        |         |      |
|       |         | 查看详情   |         |      |
|       | (!)     | 暂无训练记: | 录       |      |
|       |         |        |         |      |
|       |         |        |         |      |
|       |         |        |         |      |
|       |         |        |         |      |
|       |         |        |         |      |
|       |         |        |         |      |
|       | /       |        |         |      |
| Ś     |         |        |         | Q    |
| いる    | Ţ       |        |         | 我    |

- 1. 在单车房扫描单车二维码。
- 2. 填写个人基本信息完成注册。
- 3. 注册后在课程开始前,扫描单车 二维码直接登录。

# 教练模式操作手册

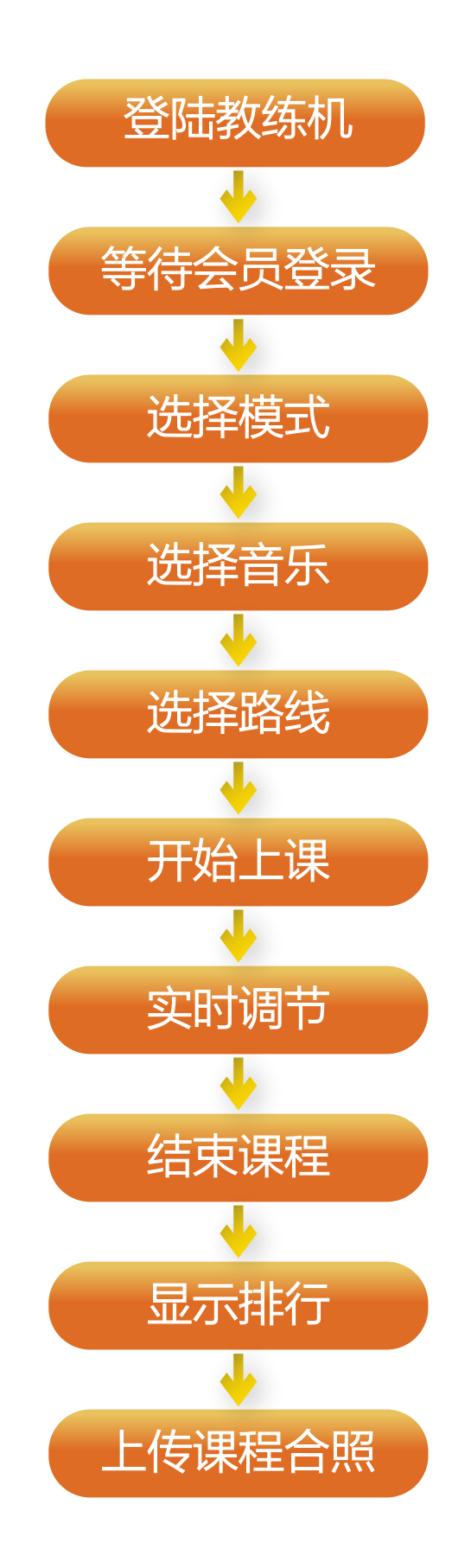

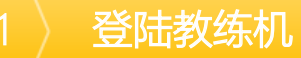

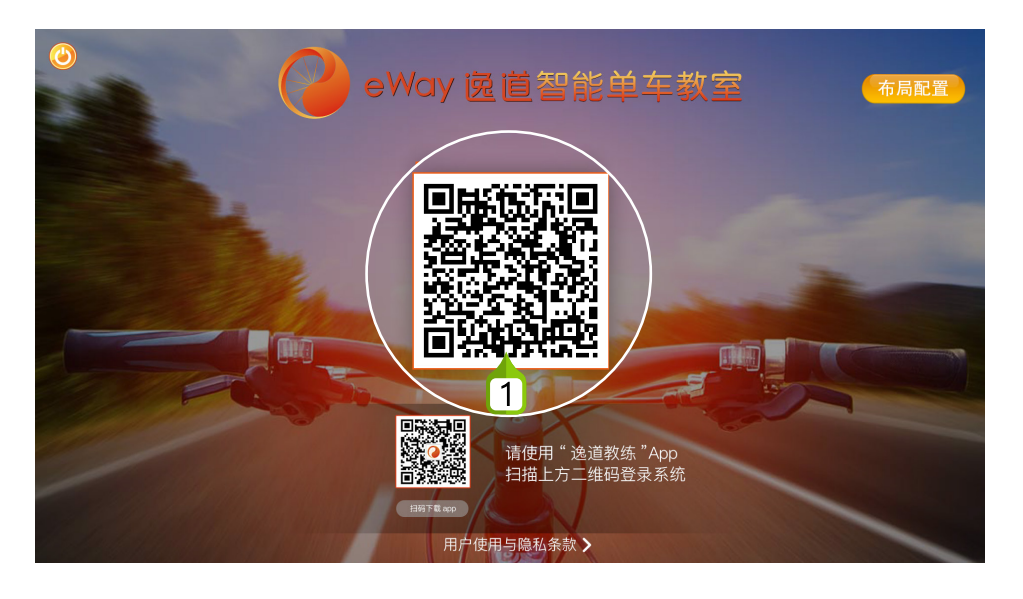

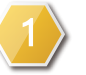

扫码登录:使用"逸道教练App"扫码登陆教练机。

# 课前准备

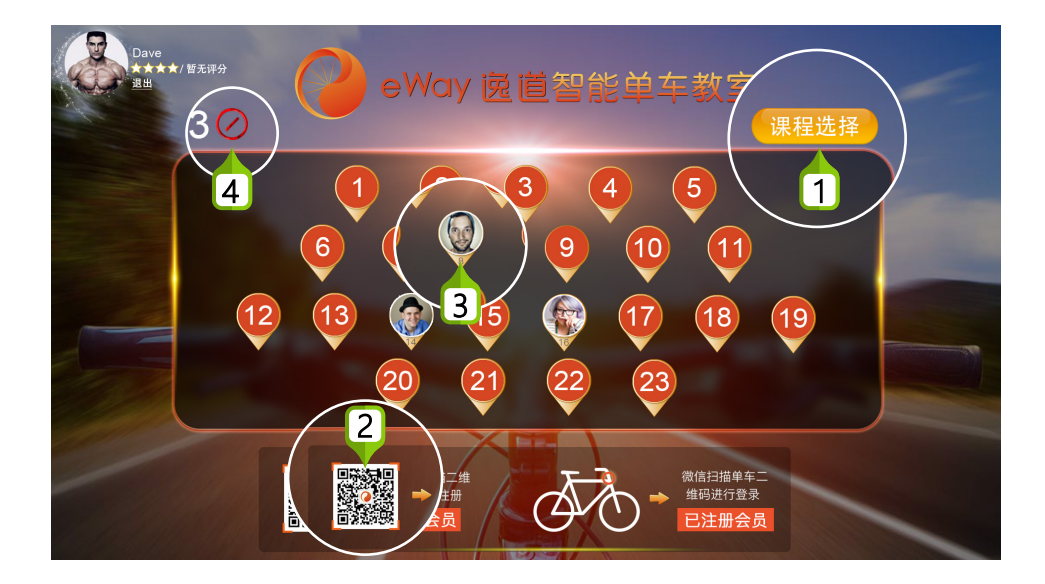

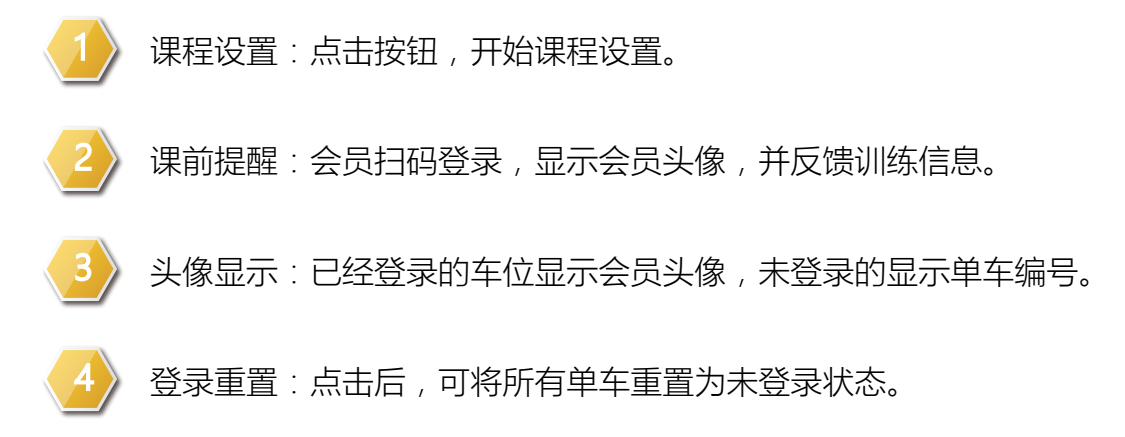

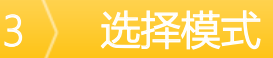

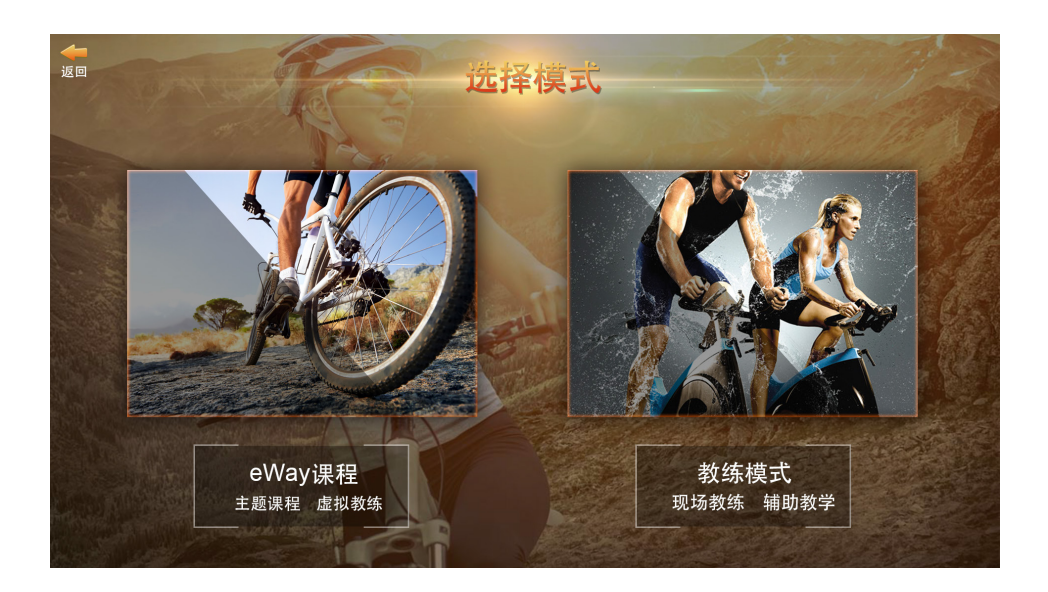

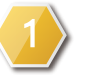

选择模式:教练模式适合有教练带课的情况下使用。

# 选择音乐

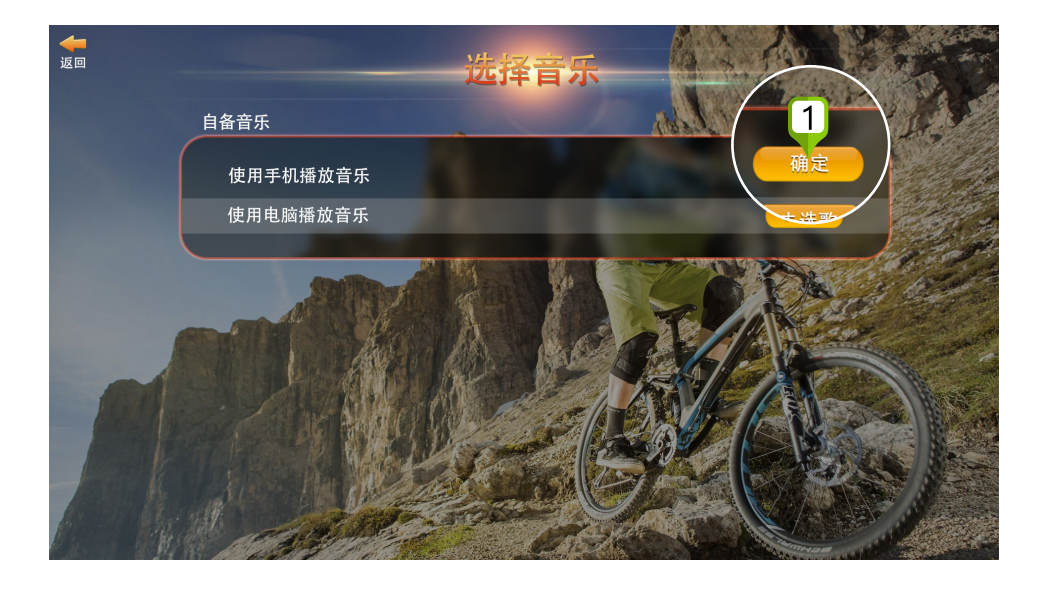

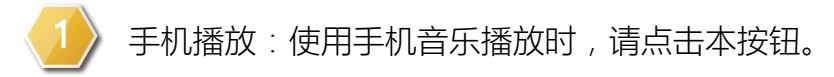

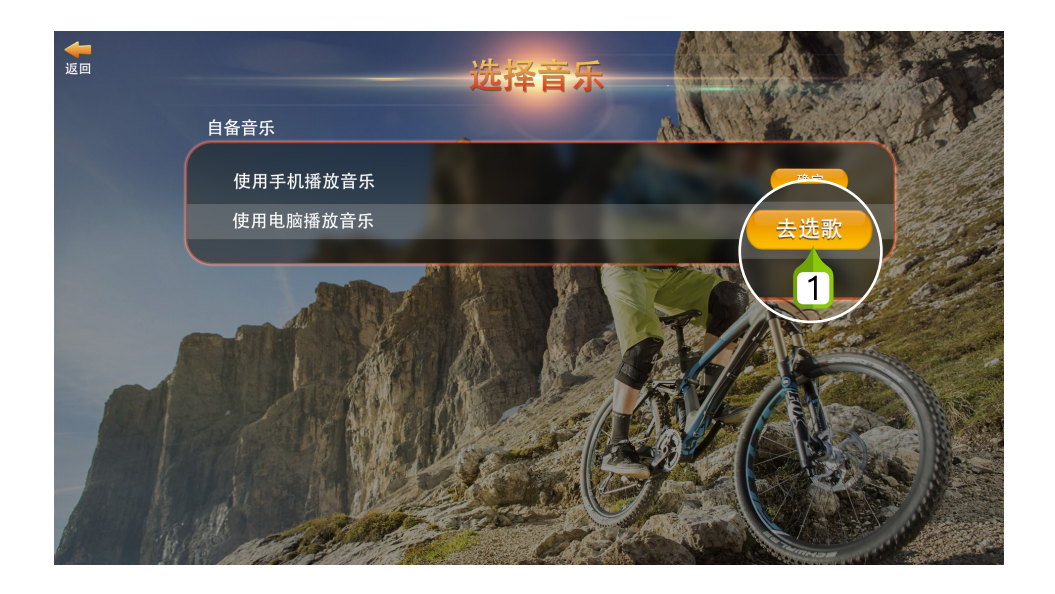

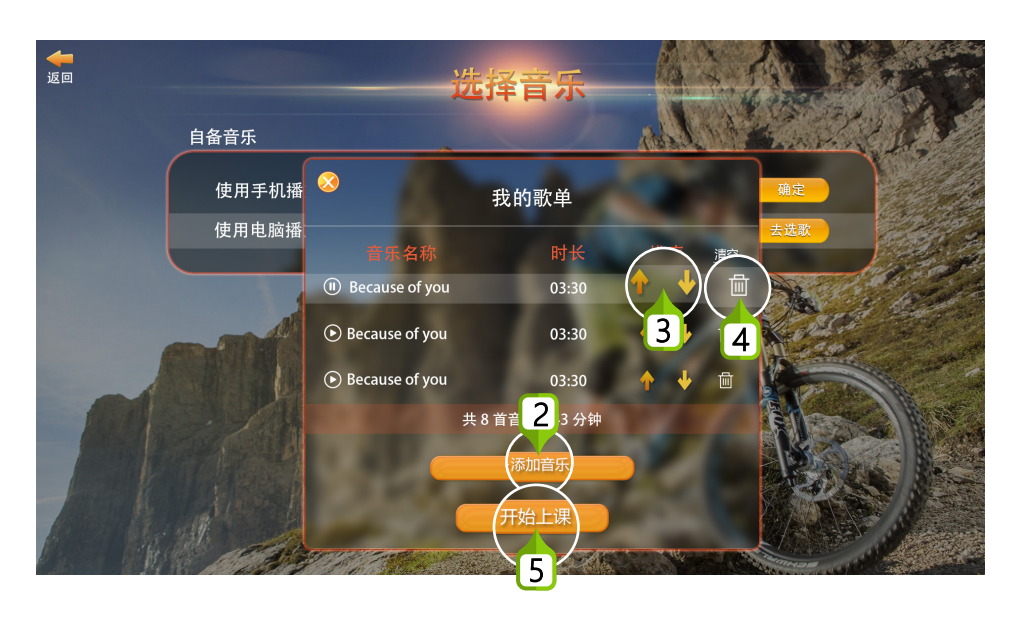

- > 电脑播放:使用电脑或U盘播放音乐时,请点击去选歌。
- 2
- 添加音乐:点击按钮从电脑中添加音乐。
- 调整顺序:选好音乐后可调整音乐顺序。
- 4
- 删除音乐:点击按钮从列表中删除该首音乐。
- 选歌确认:音乐选择结束后点击开始上课按钮。

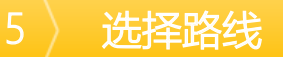

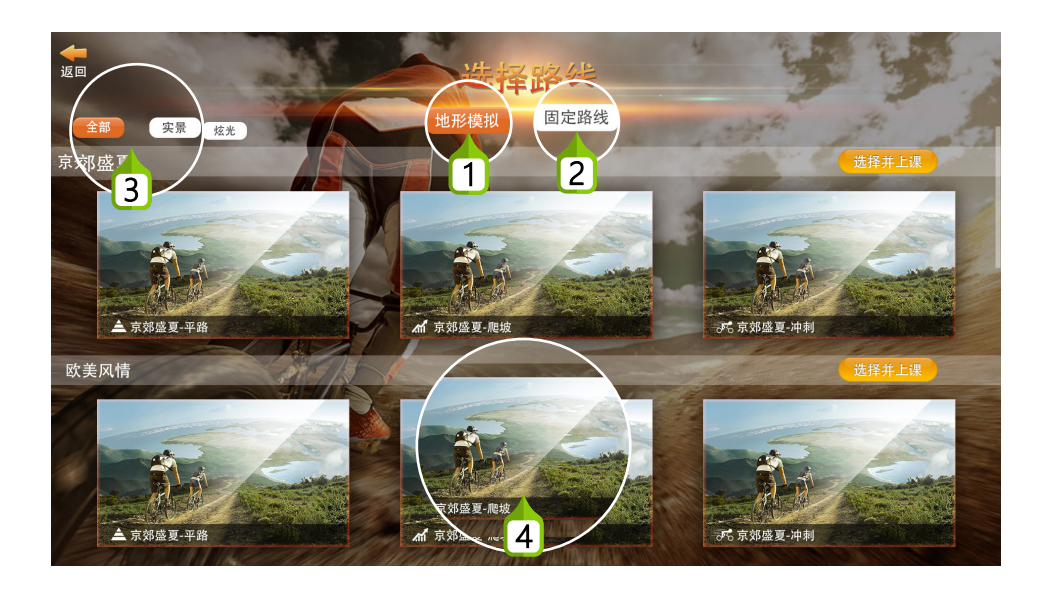

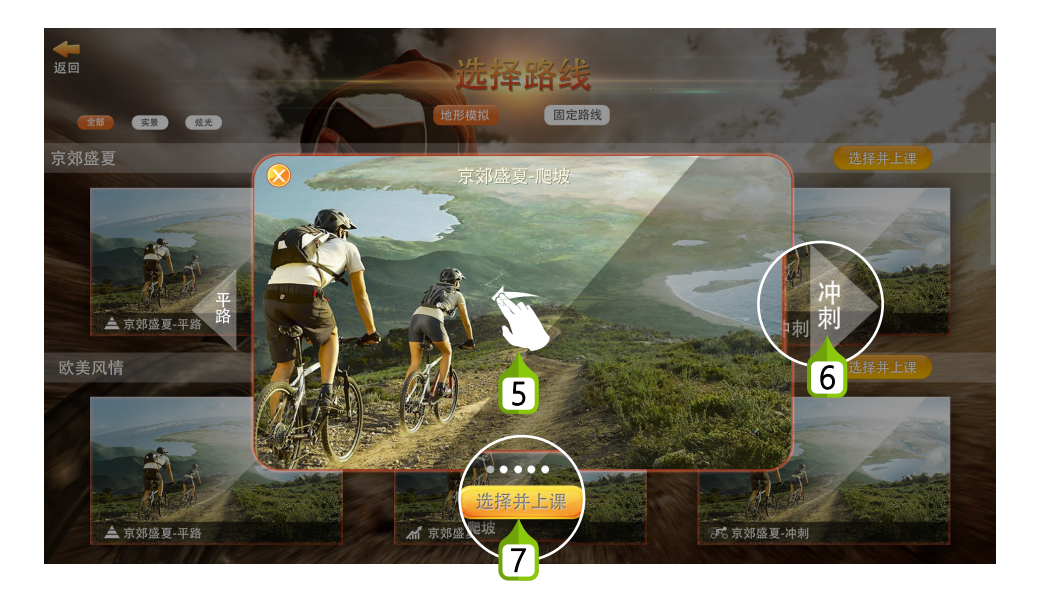

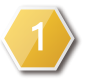

地形模拟:短赛道组,可在上课过程中根据需要选择平路, 爬坡或冲刺地形。

固定路线:长赛道,课程过程中根据时间自动前进。

赛道筛选:可根据需要筛选实景或炫光赛道类型。

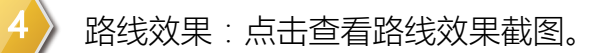

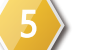

切换图片:滑动切换图片。

切换地形:点击查看其他地形效果图。

开始上课:选定路线后,点击选择并上课。

#### 〉正式开始单车课程

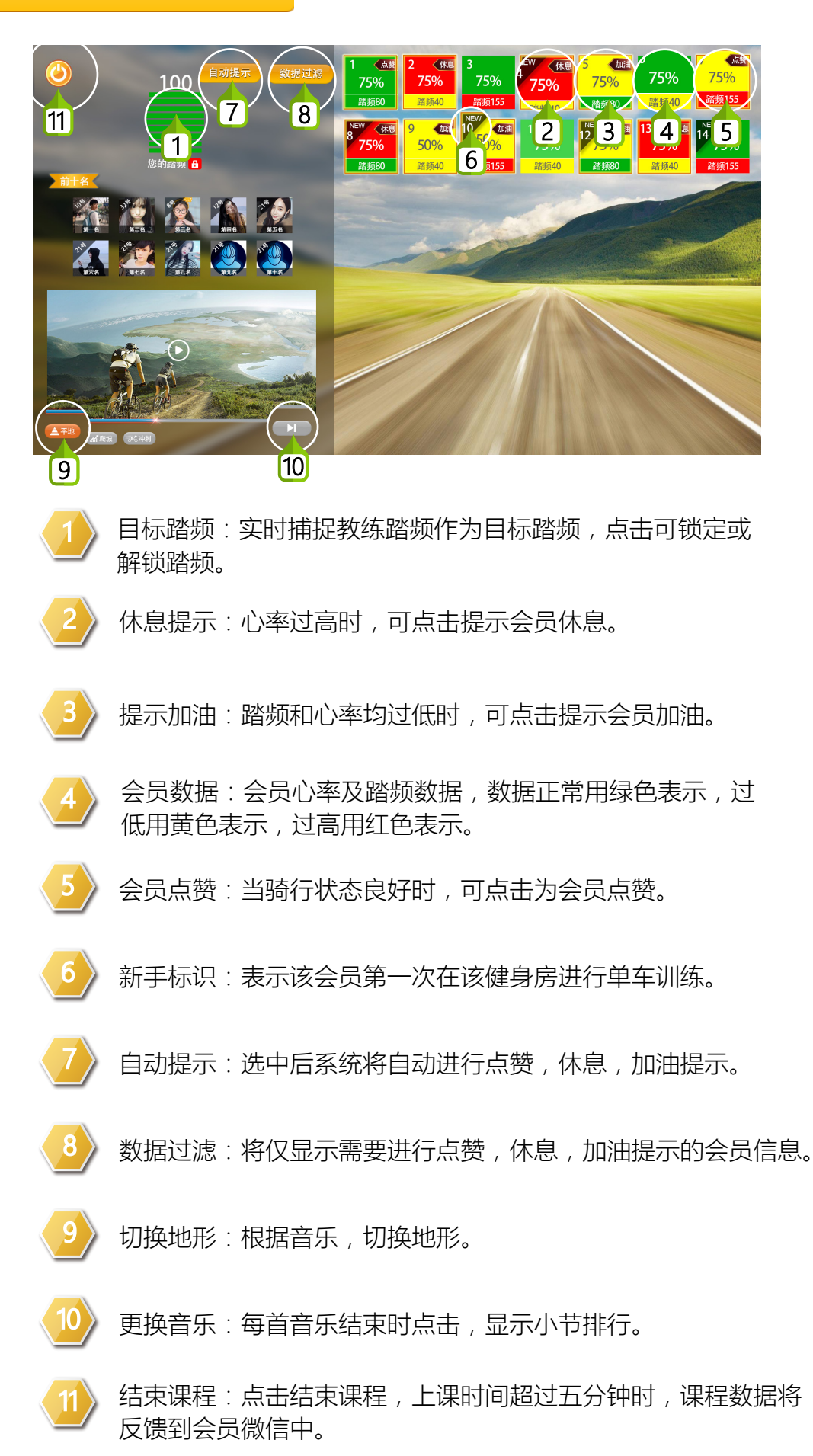

6

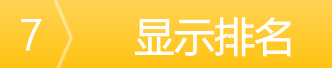

| <b>返回</b><br>2                        |        |           |      | Σ       | (~^)<br>排行 | か    | \$   |           |       |                |
|---------------------------------------|--------|-----------|------|---------|------------|------|------|-----------|-------|----------------|
|                                       | 单项奖    | #名 ;;;;;; |      | 消耗热量/千卡 | 距离/KM      | 最高踏频 | 平均踏频 |           | 匹配度   | $\overline{2}$ |
|                                       | 🕇 热量领骑 |           | 二胖   | 1397千卡  | 30/KM      |      |      |           | 87.3% |                |
|                                       |        |           | 二胖   | 397千卡   | 30/KM      |      |      |           |       |                |
| and the second                        | 📔 速度领骑 |           | 二胖   | 1397∓‡  |            |      |      | 123 (75%) |       |                |
|                                       |        | 4         | - 17 | 1397千卡  |            |      |      | 123 (75%) | 87.3% |                |
|                                       |        | 5         | 二胖   | 1397千卡  |            |      |      | 123 (75%) |       |                |
|                                       |        | 6 🔮       | )二胖  | 1397千卡  |            |      |      |           | 87.3% |                |
|                                       |        | 7 🔮       | 二胖   | 1397千卡  |            |      |      |           | 87.3% |                |
| and the                               |        | 8 🧶       | )二胖  |         |            |      |      |           | 87.3% |                |
| A A A A A A A A A A A A A A A A A A A |        | 9 🧶       | )二胖  | 1397千卡  |            |      |      | 123 (75%) | 87.3% | 1              |
|                                       |        | 10 🦉      | 二胖   |         |            | 100  | 90   | 123 (75%) |       |                |
|                                       | 24     | - And     | - AN |         |            |      |      | R. Land   | Har I | C. S.          |

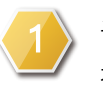

课程排名:根据单车学员的训练踏频与目标踏频的匹配度进行 排行。

返回首页:点击返回准备页面,所有单车将重置为未登录状态。

## 8 上传合照

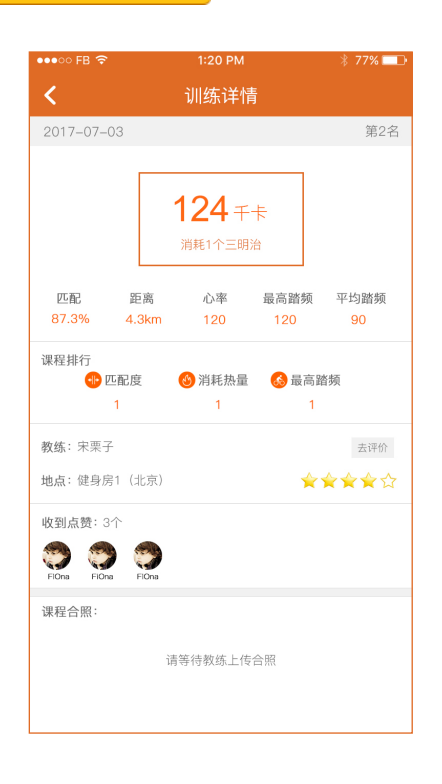

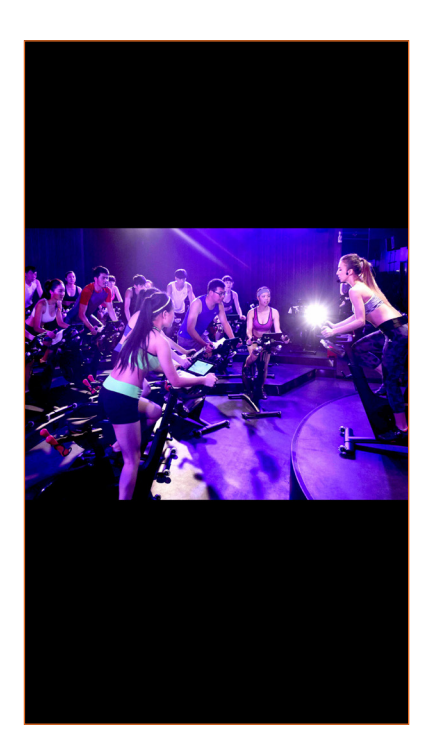

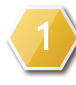

上传合照:课程结束后,通过教练App上传本次合照,会员可在 逸道小程序中查看并下载。

# eWay课程操作手册

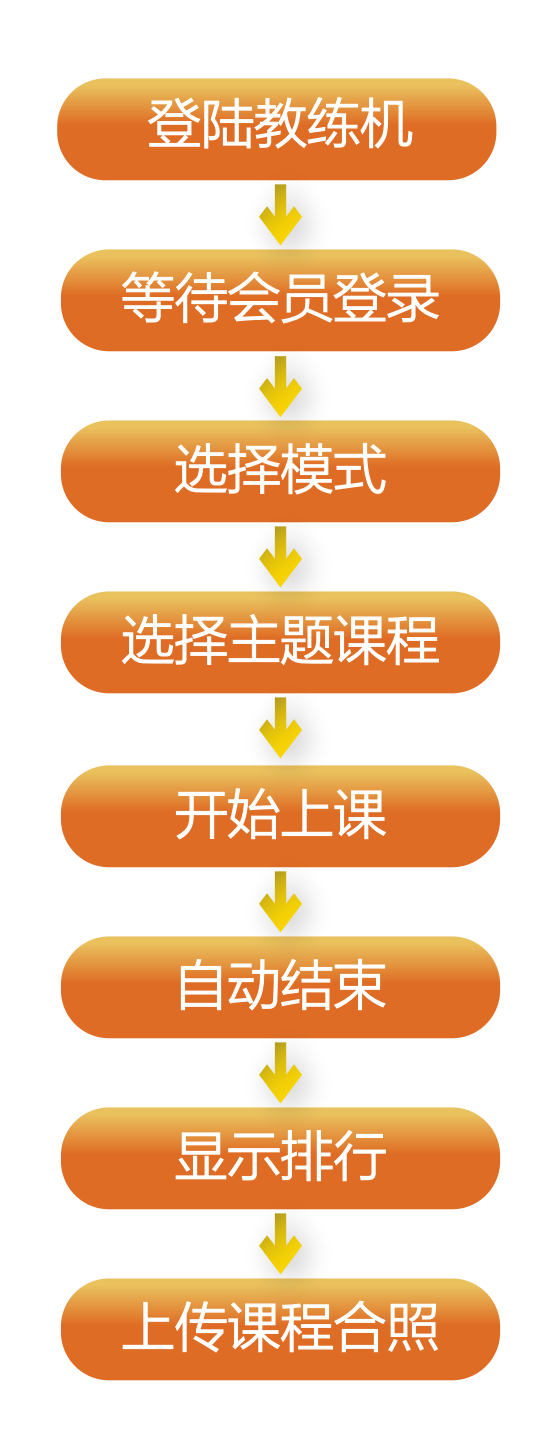

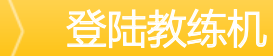

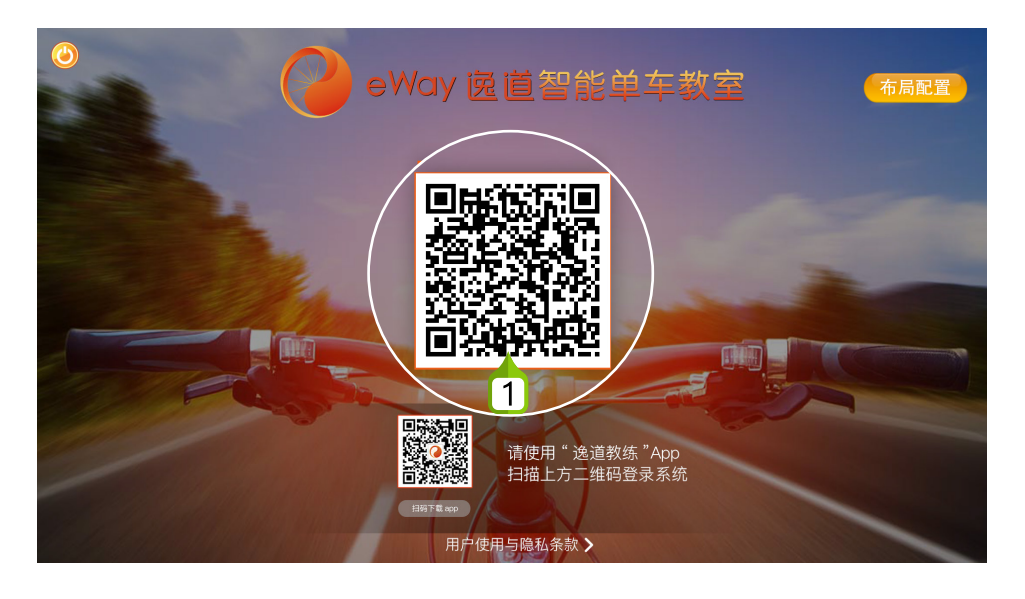

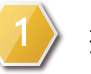

扫码下载:使用"逸道教练App"扫码登陆教练机。

# 2〉课前准备

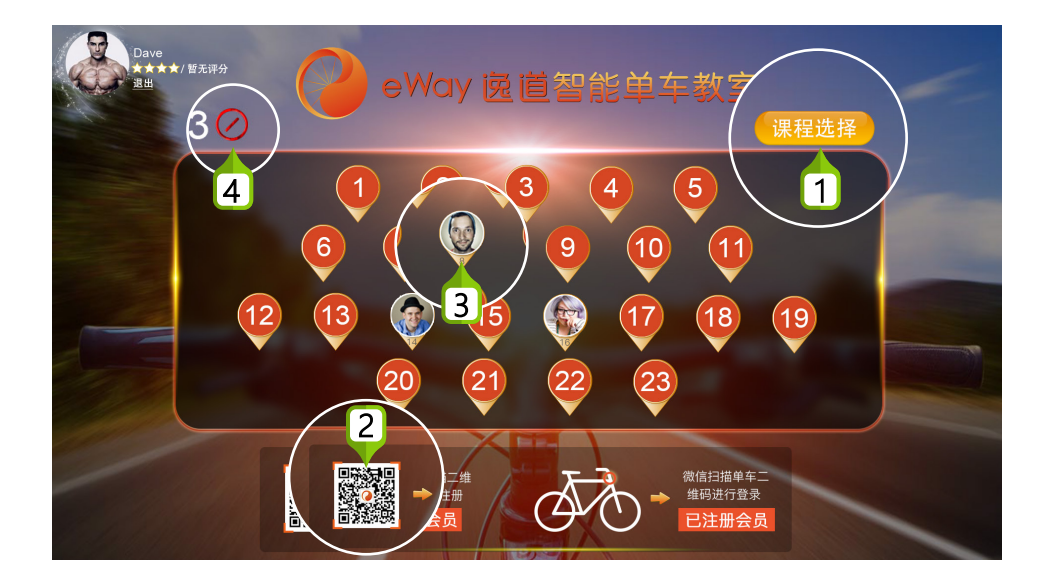

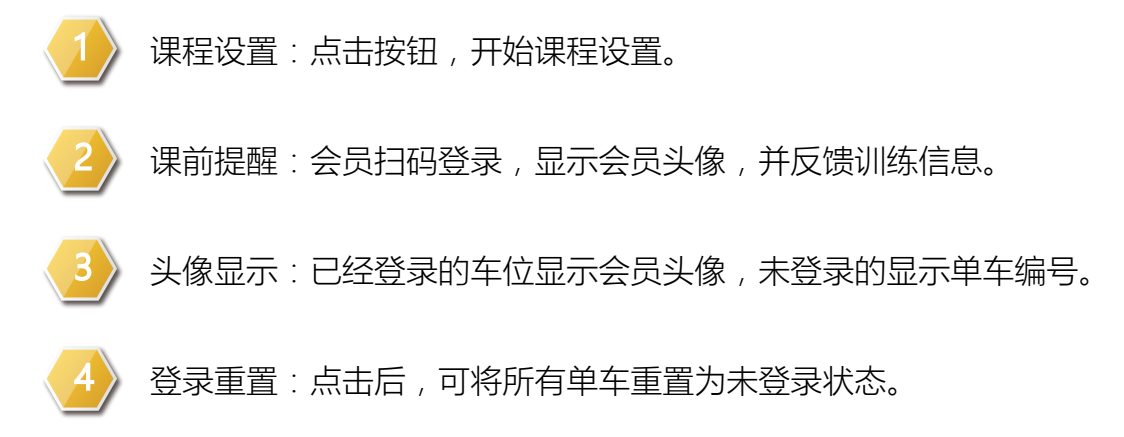

1

### 选择模式

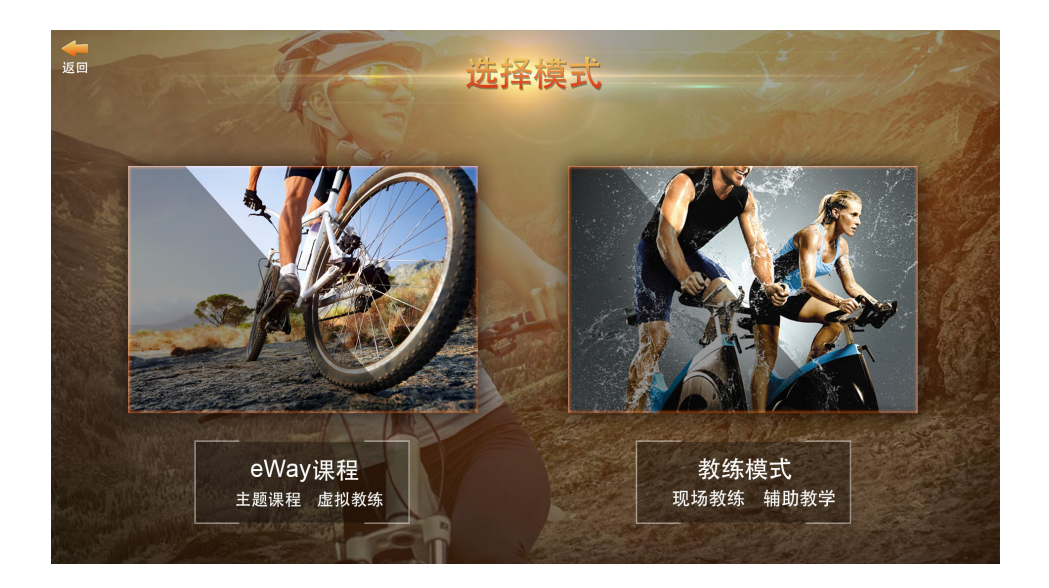

#### 选择模式:eWay课程提供虚拟教练带课。

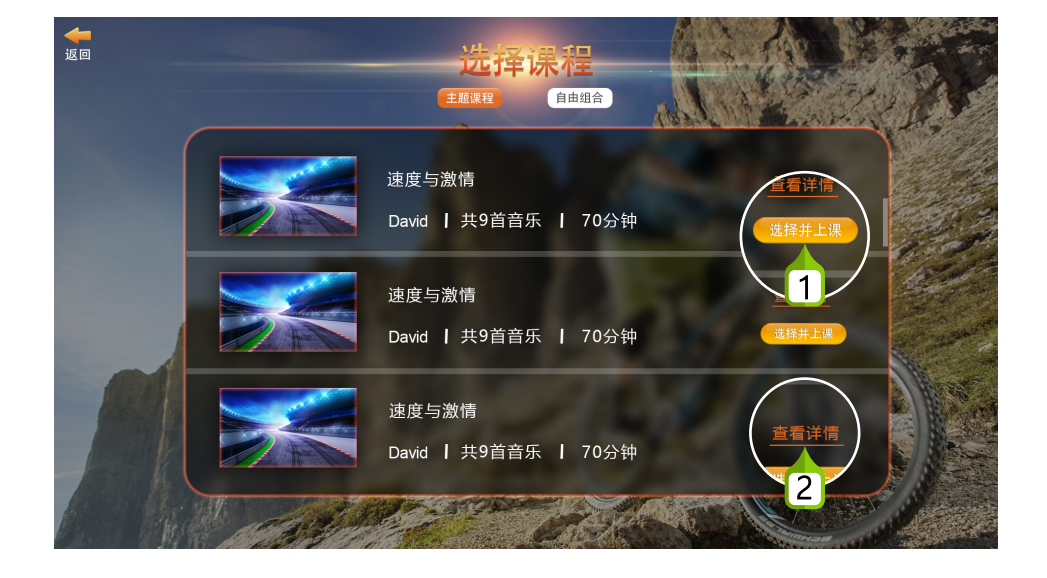

- 选择课程:选择本课程并开始上课。
- 查看详情:点击查看课程视频和音乐详情。

#### )正式开始单车课程

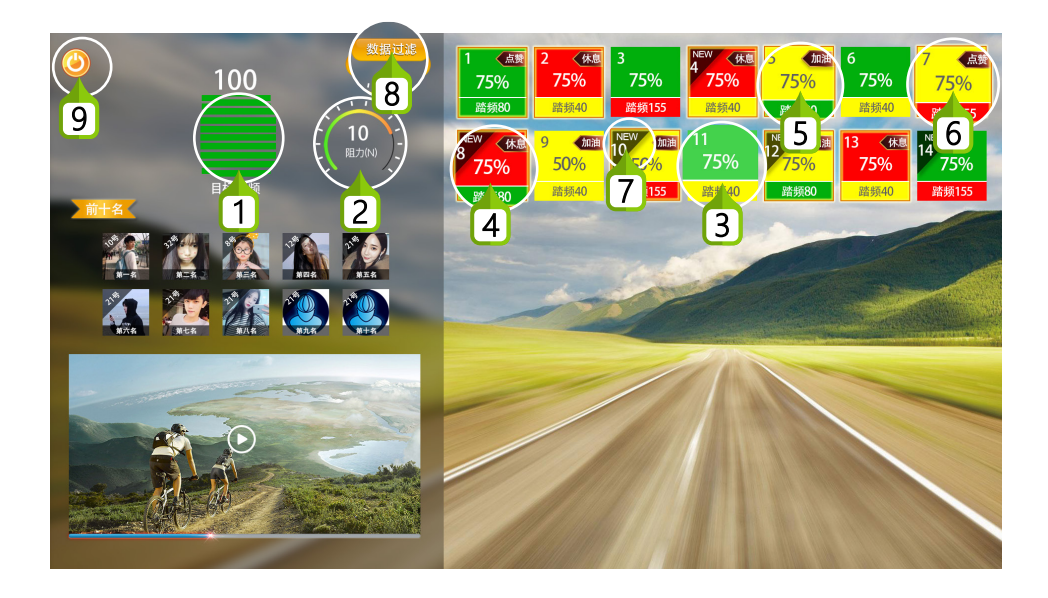

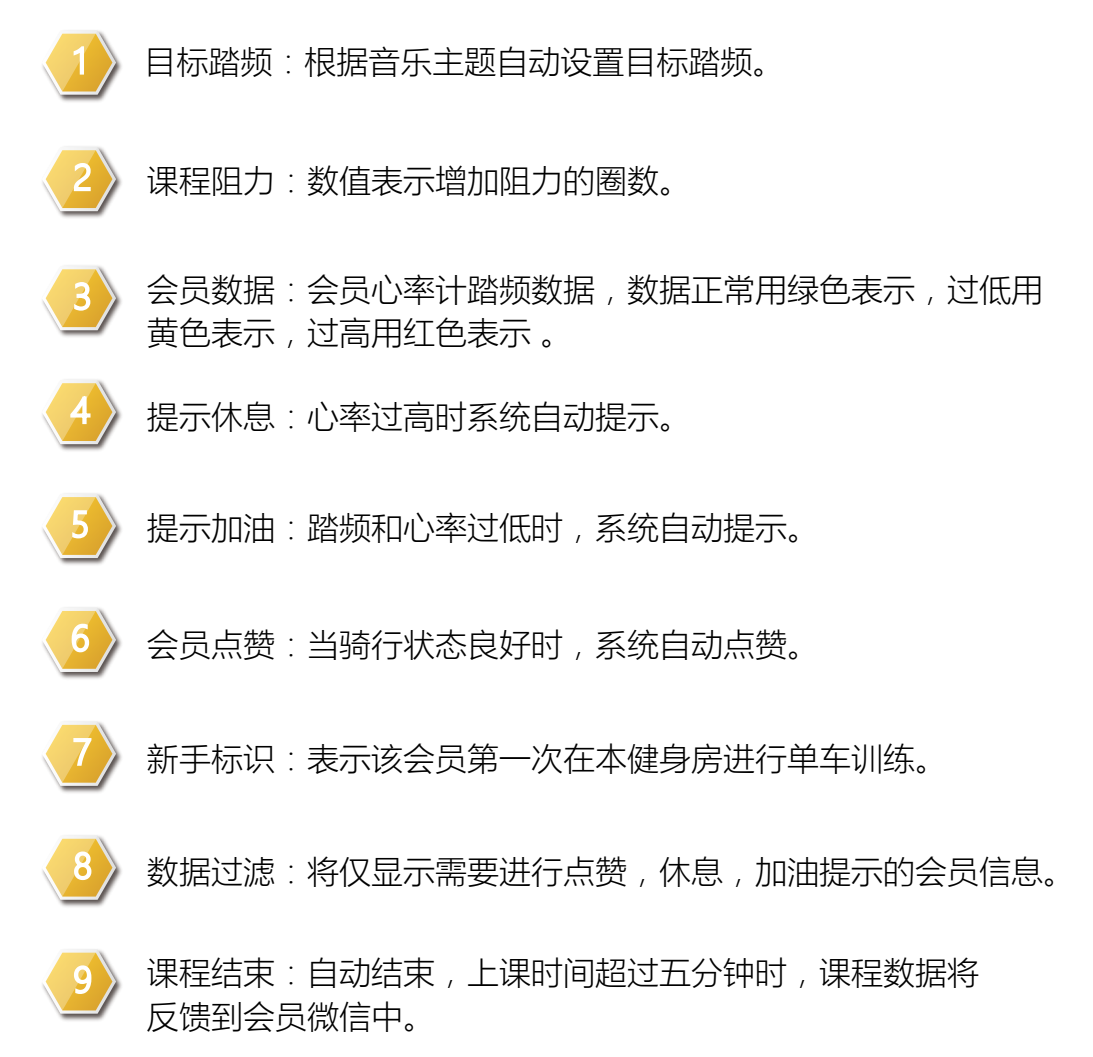

# 6〉 显示排名

| 返回<br>2        |        |           |       | 25      |       |      | 3    |           |         |     |
|----------------|--------|-----------|-------|---------|-------|------|------|-----------|---------|-----|
|                | 单项奖    | #*        | SH-J  | 消耗热量/千卡 | 距离/KM | 最高踏频 | 平均踏频 |           | 匹配度     |     |
| Cast Pl        | 1 热量领骑 |           | /二胖   | 1397千卡  | 30/KM |      |      |           | 87.3%   | 1   |
| A STATE OF     |        |           | 、二胖   | 397千卡   | 30/KM |      |      |           |         |     |
| and the second | 1 速度领骑 | 7         | - 胖   | 1397千卡  |       |      |      | 123 (75%) |         |     |
|                |        | 4         |       | 1397千卡  |       |      |      | 123 (75%) | 87.3%   |     |
|                |        | 5         | 二胖    | 1397千卡  |       |      |      | 123 (75%) |         |     |
|                |        | 6         | 3 二胖  | 1397千卡  |       |      |      |           | 87.3%   |     |
|                |        | 7         | 3 二胖  | 1397千卡  |       |      |      |           | 87.3%   |     |
| and the        |        | 8         | 9 二胖  |         |       |      |      |           | 87.3%   |     |
|                |        | 9         | 9 二胖  | 1397千卡  |       |      |      | 123 (75%) | 87.3%   |     |
|                |        | 10        | 3 二月半 |         |       | 100  |      | 123 (75%) |         |     |
|                | 22     | Mark Mark |       |         |       |      |      | R. Carlo  | Per per | 10% |

课程排名:根据单车学员的训练踏频与目标踏频的匹配度进行 排行。

返回首页:点击返回准备页面,所有单车将重置为未登录状态。

## 7〉 上传合照

| ●●●○○ FB 😚 |             | 1:20 PM                           |            | * 77% 💷          |
|------------|-------------|-----------------------------------|------------|------------------|
| <          |             | 训练详情                              | 青          |                  |
| 2017-07-0  | 03          |                                   |            | 第2名              |
|            | -           | <b>124</b> 千<br><sub>消耗1个三明</sub> | 卡<br>治     |                  |
| 匹配         | 距离          | 心率                                | 最高踏频       | 平均踏频             |
| 87.3%      | 4.3km       | 120                               | 120        | 90               |
| ● 2 教练:宋栗子 | LI配度 (<br>1 | 🍪 消耗热量<br>1                       | 💰 最高麗<br>1 | <b>皆频</b><br>去评价 |
| 地点:健身房     | 引(北京)       |                                   | *          | <b>≜ ★ ☆</b> ☆   |
| 收到点赞:3     | $\uparrow$  |                                   |            |                  |
| FIOna FIOn | a FlOna     |                                   |            |                  |
| 课程合照:      |             |                                   |            |                  |
|            | 请           | 等待教练上传                            | 合照         |                  |

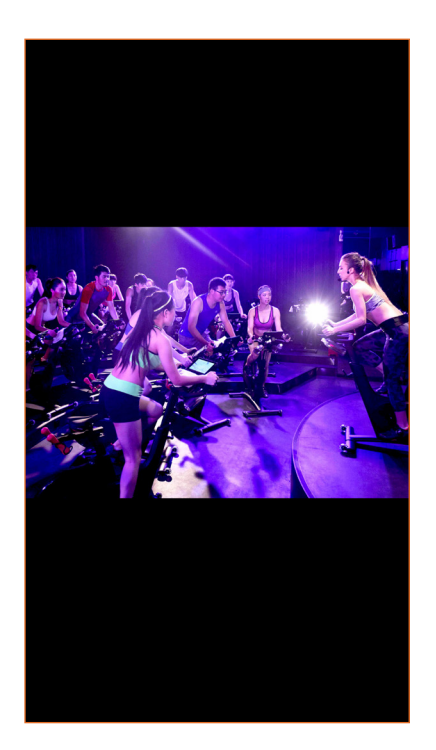

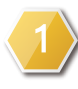

上传合照:课程结束后,通过教练App上传本次合照,会员可在 逸道小程序中查看并下载。

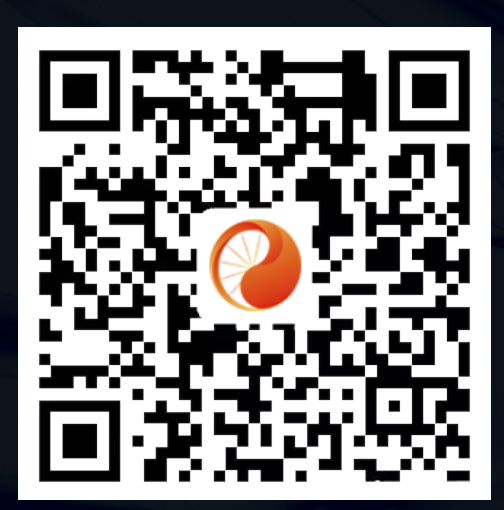

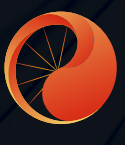

北京北软融智数码技术股份公司